# **Mobile Hybrid Applications**

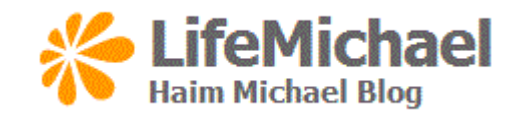

www.LifeMichael.com

# Android Web View Widget

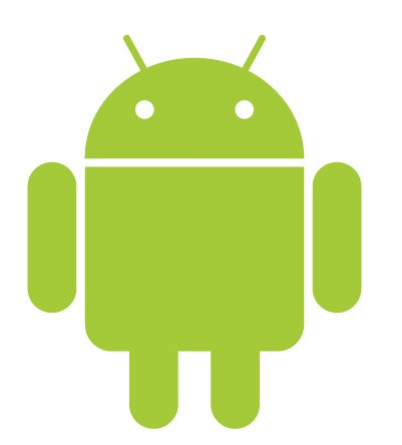

© 2008 Haim Michael

## Introduction

The WebKit browser is an open source initiative supported by Apple. Many modern web browsers are built on top of the web kit browser. Chrome and Safari are two examples.

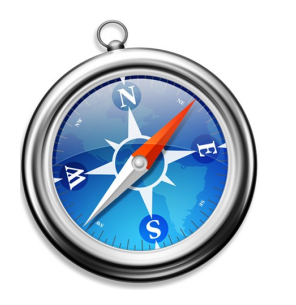

www.webkit.org

© 2008 Haim Michael

#### Introduction

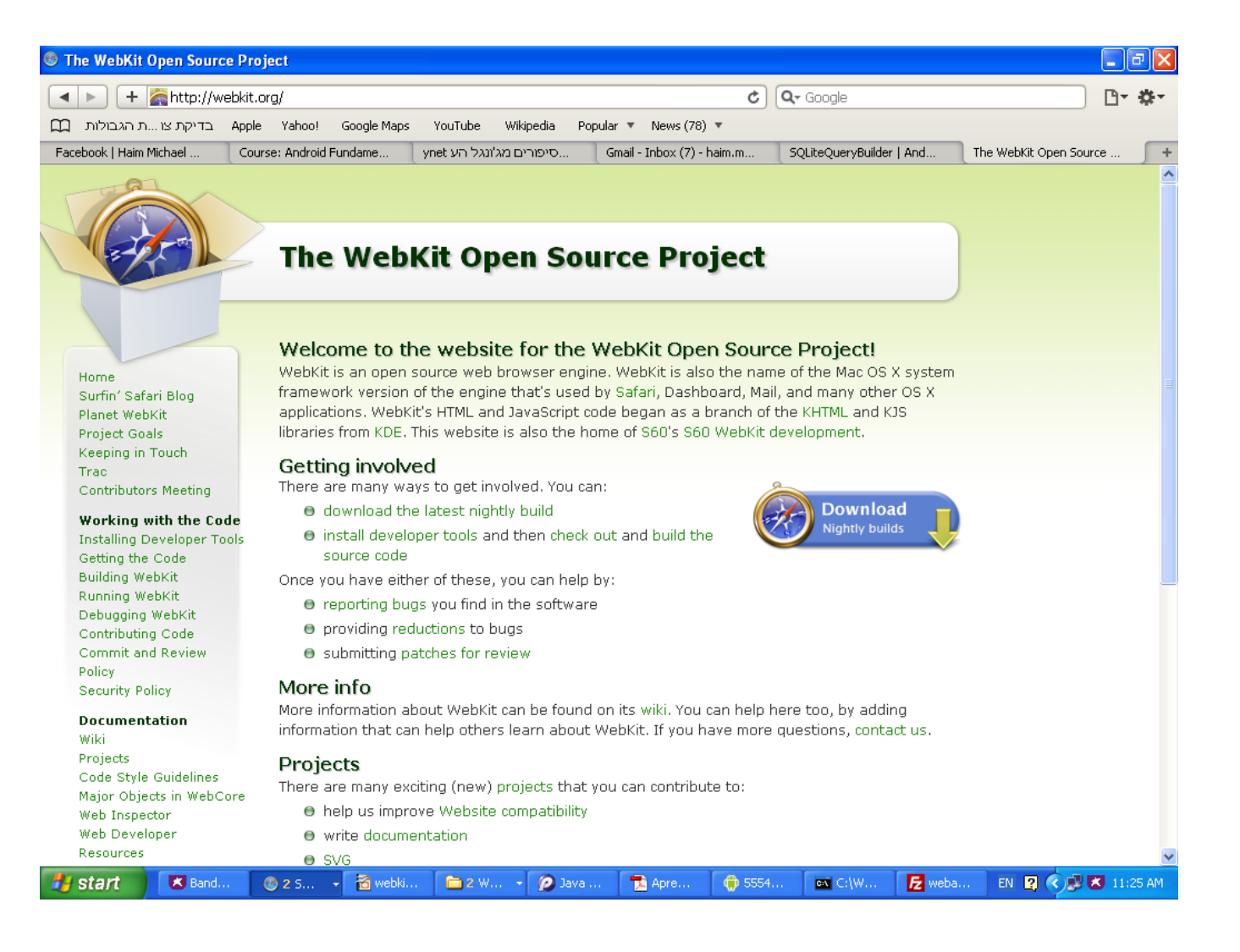

## The WebView Class

- The android platform allows us to embed the built-in web browser as a widget within the user interface of our application.
- Instantiating the WebView class we get an object that represents an embedded web browser.
- The WebView widget is implemented based on the web kit web browser the android platform includes.

## The android.webkit Package

This package includes the WebView class as well as many other relevant classes for interacting with the web kit browser.

http://developer.android.com/reference/android/webkit/package-summary.html

## The android.webkit Package

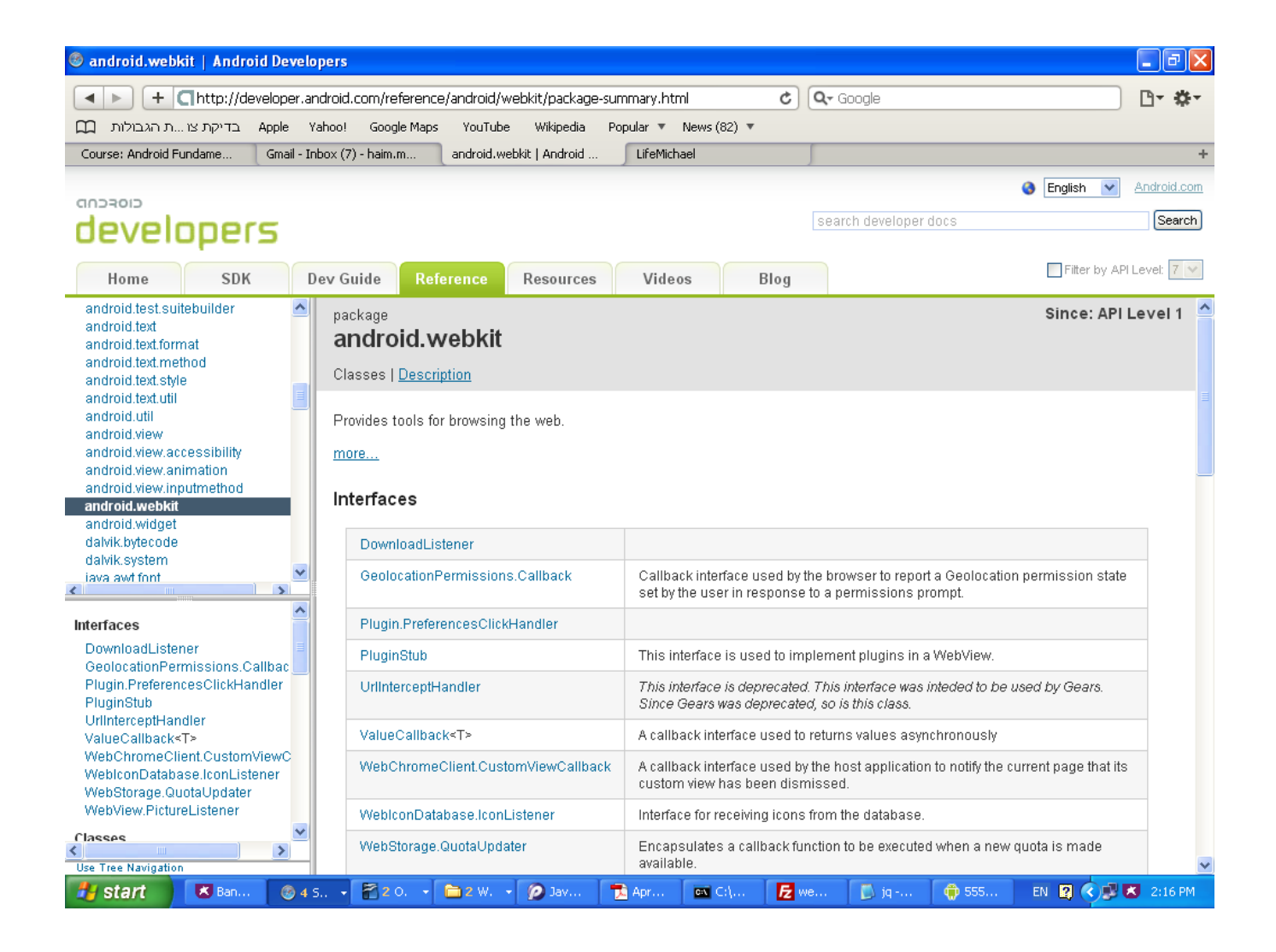

## The INTERNET Permission

Working with a WebView class we should add to the android application manifest file a user permission that allows accessing the internet.

<uses-permission android:name="android.permission.INTERNET">
</uses-permission>

Calling the loadUrl() method on a WebView object passing over a URL address we will get that web resource loaded within our web view object.

```
...
WebView browser = (WebView) findViewById(R.id.webby);
browser.loadUrl("http://www.lifemichael.com");
```

• • •

```
package com.abelski.samples;
import android.app.Activity;
import android.os.Bundle;
import android.webkit.WebView;
public class WebViewSampleActivity extends Activity
{
    @Override
    public void onCreate(Bundle savedInstanceState)
    {
        super.onCreate(bndl);
        setContentView(R.layout.main);
        WebView browser =(WebView)findViewById(R.id.webby);
        browser.loadUrl("http://www.lifemichael.com");
    }
}
```

```
<?xml version="1.0" encoding="utf-8"?>
```

```
<LinearLayout
```

```
xmlns:android="http://schemas.android.com/apk/res/android"
android:orientation="vertical"
android:layout_width="fill_parent"
android:layout_height="fill_parent">
```

```
<WebView android:id="@+id/webby"
android:layout_width="fill_parent"
android:layout_height="fill_parent" />
```

```
</LinearLayout>
```

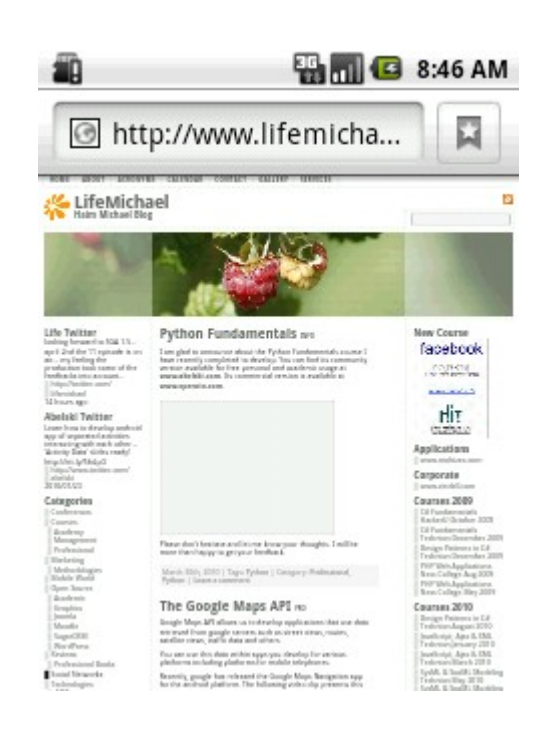

By default, the JavaScript support of the WebView object we are working with is turned off.

In order to turn on the web view support for the JavaScript language we should call the setJavaScriptEnabled() method.

```
...
WebView browser =(WebView)findViewById(R.id.webby);
browser.getSettings().setJavaScriptEnabled(true);
```

• • •

The WebView widget is based on the WebKit web browser.
Each and every Java Script library supported on the
WebKit web browser will be supported on the WebView
widget as well.

The following example displays a simple HTML document that uses the jQuery UI library.

```
<html>
<head>
    <link href="http://ajax.googleapis.com/ajax/libs/</pre>
        jqueryui/1.8/themes/base/jquery-ui.css"
        rel="stylesheet"
        type="text/css"/>
    <script src=
        "http://ajax.googleapis.com/ajax/libs/jquery/1.4/jquery.min.js">
    </script>
    <script src=
        "http://ajax.googleapis.com/ajax/libs/jqueryui/1.8/jquery-
        ui.min.js">
    </script>
  <script>
  $(document).ready(function()
            $("#tabs").tabs();
    });
  </script>
</head>
```

```
<body>
<div id="tabs">
   <111>
       <a href="#fragment-1"><span>AAA</span></a>
       <a href="#fragment-2"><span>BBB</span></a>
       <a href="#fragment-3"><span>CCC</span></a>
   </11]>
   <div id="fragment-1">
       AAA AAA AAA AAA AAA AAA
       AAA AAA AAA AAA AAA AAA
   </div>
   <div id="fragment-2">
       BBB BBB BBB BBB BBB BBB
       BBB BBB BBB BBB BBB BBB
   </div>
   <div id="fragment-3">
       CCC CCC CCC CCC CCC
       CCC CCC CCC CCC CCC CCC
   </div>
</div>
</body>
</html>
```

```
package com.abelski.samples;
import android.app.Activity;
import android.os.Bundle;
import android.webkit.WebView;
public class WebViewSampleActivity extends Activity
{
    @Override
    public void onCreate(Bundle bndl)
        super.onCreate(bndl);
        setContentView(R.layout.main);
        WebView browser = (WebView) findViewById(R.id.webby);
        browser.getSettings().setJavaScriptEnabled(true);
        Browser.
            loadUrl("http://www.abelski.com/courses/android/jq.html");
}
```

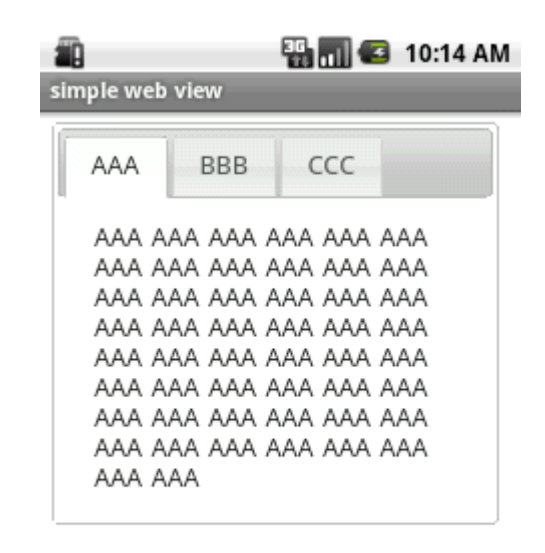

## The <code>loadData()</code> Method

Calling this method on our WebView object we can pass over a string that contains the data we want our web view object to parse and present as if it was retrieved over the web.

## The loadData() Method

```
package com.abelski.samples;
import android.app.Activity;
import android.os.Bundle;
import android.webkit.WebView;
public class WebViewSampleActivity extends Activity
   Override
   public void onCreate (Bundle bndl)
       super.onCreate(bndl);
       setContentView(R.layout.main);
       String str = "<body><h2>boga goga</h2><h4>gogo mogo";
       str += "lala</h4></body>";
       WebView browser = (WebView) findViewById (R.id.webby);
       browser.getSettings().setJavaScriptEnabled(true);
       browser.loadData(str,"text/html","UTF-8");
```

#### The loadData() Method

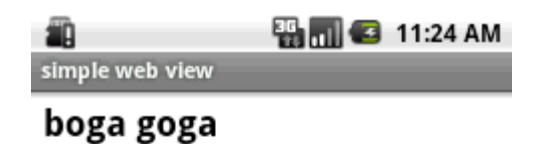

gogo mogo lala

© 2008 Haim Michael

## The WebView Methods

- Calling reload() reloads the parsed data.
- Calling goBack() takes us back to the previous page in the browser history.
- Calling goForward() takes us forward one step in the browser history.
- Calling canGoForward() returns true if there is any history to to forward to.

## The WebView Methods

- Calling goBackOrForward() goes back or forward in the browser history. Passing over a negative number causes going backward. Passing over a positive number causes going forward.
- Calling canGoBackOrForward() returns true if it is possible to go forward or backward the specified number of steps.

## The WebView Methods

Calling clearHistory() clears the browser history.

Calling clearCashe() clears the browser cash memory.

Each WebView object can be connected with a WebViewClient object.

Calling the setWebViewClient() method on our WebView object passing over a reference for WebViewClient object we can put the two connected with each other. The supplied callback object will be notified of a wide range of activities.

- It is common to define a new class that extends WebViewClient and overrides the methods we are interested at.
- Overriding the shouldOverrideUrlLoading() method we can indirectly have our web view client handling various events that take place within the scope of the WebView object.

```
package com.abelski;
import java.util.*;
import android.os.*;
import android.app.*;
import android.webkit.*;
public class WebActivity extends Activity
    @Override
    public void onCreate(Bundle savedInstanceState)
        super.onCreate(savedInstanceState);
        setContentView(R.layout.main);
        String str = "";
        str += "<br><a href=\"clock\">system time</a>";
        str += "<br><a href=\"sdk\">sdk version</a>";
        str += "<br><a href=\"developer\">developer name</a>";
        WebView browser = (WebView) findViewById(R.id.webby);
        browser.getSettings().setJavaScriptEnabled(true);
        browser.setWebViewClient(new URLIntercepter());
        browser.loadData(str, "text/html", "UTF-8");
```

public class URLIntercepter extends WebViewClient

```
@Override
public boolean shouldOverrideUrlLoading(WebView view, String url)
{
    if (url.contains("clock"))
    {
        String html = "<h2>" + new Date().toString() + "</h2>";
        view.loadData(html, "text/html", "UTF-8");
        return true;
    }
    else if(url.contains("sdk"))
    {
        String html = "<h2>The SDK version is " +
        Build.VERSION.SDK_INT + "</h2>";
        view.loadData(html, "text/html", "UTF-8");
        return true;
    }
}
```

#### The WebViewClient $\ensuremath{\text{Class}}$

```
else if(url.contains("developer"))
{
    String html = "<h2>Developer name is Haim Michael</h2>";
    view.loadData(html, "text/html", "UTF-8");
    return true;
}
else
{
    return false;
}
```

}

|                                                            | 强 📶 💶 8:21 рм | 🏭 📊 堡 8:22                            |
|------------------------------------------------------------|---------------|---------------------------------------|
| weby                                                       |               | weby                                  |
| <u>system time</u><br><u>sdk version</u><br>developer name |               | Fri Jun 25 20:21:58<br>GMT+05:30 2010 |
|                                                            |               |                                       |
|                                                            |               |                                       |
|                                                            |               |                                       |
|                                                            |               |                                       |
|                                                            |               |                                       |
|                                                            |               |                                       |

#### The WebViewClient $\ensuremath{\text{Class}}$

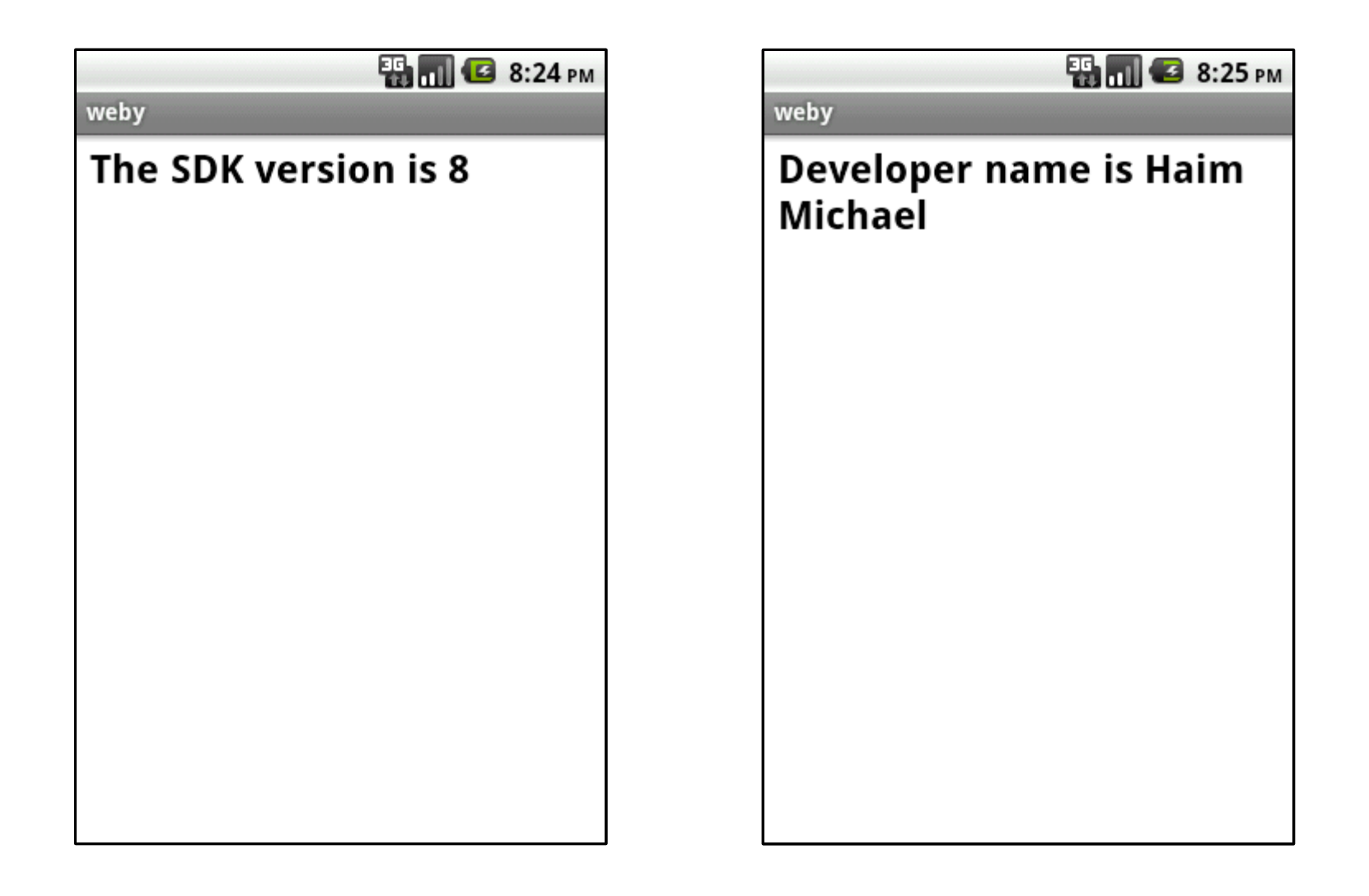

#### The addJavascriptInterface() $\ensuremath{\mathsf{Function}}$

Calling this method we can bind an object to the JavaScript execution code allowing code in JavaScript to call methods on that object.

Tha Java class instance we want to expose

© 2008 Haim Michael

#### The addJavascriptInterface() Function

```
public class HybridActivity extends Activity
    /** Called when the activity is first created. */
    @Override
    public void onCreate(Bundle savedInstanceState)
        CalculateObject calcObject = new CalculateObject();
        super.onCreate(savedInstanceState);
        WebView webView = new WebView(this);
        webView.loadUrl("http://www.abelski.com/courses/android/simple.html");
        webView.getSettings().setJavaScriptEnabled(true);
        webView.addJavascriptInterface(calcObject, "ob");
        setContentView(webView);
    class CalculateObject
    {
        public int calculateSum(int numA, int numB)
            return numA + numB;
                                                                     You
```

#### The addJavascriptInterface() Function

```
<html>
    <head>
        <script>
        function calc()
            var a = parseInt(document.myform.num a.value,10);
            var b = parseInt(document.myform.num b.value,10);
            var sum = window.ob.calculateSum(a,b);
            document.myform.result.value = sum;
        </script>
    </head>
    <body>
        <form name="myform">
            <br/>humber 1: <input type="text" name="num a"/>
            <br/>humber 2: <input type="text" name="num b"/>
            <br/><input type="button" onclick="calc()" value="+"/>
            <br/>br/>result: <input type="text" name="result"/>
        </form>
    </body>
</html>
```

#### The addJavascriptInterface() Function

| 5554:avd_ddd                 |     |                |     |      |                |     |     |    |    | x        |
|------------------------------|-----|----------------|-----|------|----------------|-----|-----|----|----|----------|
| ा 💽 🔐 📧 8:54 AM              |     |                |     |      |                |     |     |    |    |          |
|                              |     |                |     |      | 4)             |     |     | ሪ) |    |          |
| number 1: 55<br>number 2: 32 |     |                |     |      |                |     |     |    |    |          |
| +                            |     |                | C   |      | ιÈ.            | Ŕ   |     |    |    |          |
| result: 87                   |     |                |     |      |                |     |     |    |    |          |
|                              |     |                |     |      | IENU           | 9   |     | 3  |    |          |
|                              |     |                |     |      |                |     |     |    |    |          |
|                              | 1   | 2 <sup>@</sup> | 3 # | 4 \$ | 5 <sup>%</sup> | 6 ^ | 7&  | 8* | 9( | 0)       |
|                              | Q   | W~             | Ε″  | R    | T {            | γ}  | U - | Ι  | 0+ | P        |
|                              | А   | s`             | D   | F    | G ]            | Η < | > ر | ĸ  | Ľ  | DEL<br>X |
|                              | 슣   | Ζ              | Х   | С    | V              | В   | Ν   | Μ  |    | <b>↓</b> |
|                              | ALT | SYM            | @   |      | -              | _   | →   | 1? | ,  | ALT      |
|                              |     |                |     |      |                |     |     |    |    |          |